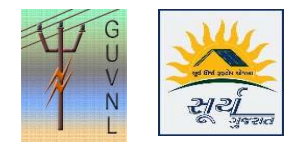

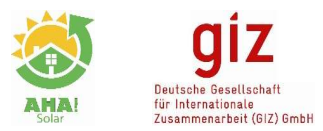

## Guidelines for "Downloading Joint Inspection Report" on the Unified Single Window Rooftop PV Portal of Surya Gujarat

**Step 1:** Once the Stage 5 is cleared and Estimate Payment Status is **"Paid"** then Click on "Application Action" to open "Work Execution 2"

|   | Application Actions 🗸 Downlo                                                                | oad Applica | ation Document 🗸                  |              | Modified 8-May-2020 2:32 PM<br>Submitted 15-Feb-2020 2:40 PM |
|---|---------------------------------------------------------------------------------------------|-------------|-----------------------------------|--------------|--------------------------------------------------------------|
| H | Send Consumer Details - API                                                                 |             |                                   |              |                                                              |
| ŀ | <ul> <li>☑ Claim Subsidy</li> <li>☑ Work Execution 1</li> <li>☑ Work Execution 2</li> </ul> | 186         | Quotation No.<br>Estimated Amount | 5638338<br>0 |                                                              |
|   | Send Message                                                                                |             | Estimated Due Date                | 11-Mar-2020  |                                                              |
|   | Phase of proposed Solar Inverter                                                            | ms          | Payment Status                    | Paid         |                                                              |
|   | Delete Application                                                                          | PM          |                                   |              |                                                              |
|   | 0                                                                                           |             |                                   |              |                                                              |

**Step 2:** Click on "Work Execution 2", enter the details of 1) PV Module Capacity and 2) Inverter Capacity.

| Capacity/Power (MP)     Make     No. of Rodults     Type of Instants     ▼       323     Warree     15     Polycytylles     ▼       1     Ton Film     ▼       Conduites Copacity of PV Mobiles (MV)     4.955       Upback PDF     Select files     Brownee       Inverters     Capacity Power (MV)     Make     No. of Inverters       δ     Any Other     1     String Towers     ▼                                                                                                    | Capacity/Flower (W)     Make     No. of Modules     Type of Modules       32     Names     13     Physrystelline     V       34     Physrystelline     V     V     V       35     The File     V     V       36     Brownee     The File     V       36     Brownee     The File     V       36     Brownee     The File     V       36     Brownee     The File     V       4100     Make     No. of Inverters     The File       4100     Make     No. of Inverters     The File       4100     Make     No. of Inverters     The File       50.05     Select     1     Strong Inverter     Single These *       50.05     Select     Physic Inverter     Single These *     Inverter Capacity       50.05     V     May Otherer     Single These *     Inverter Capacity                                                                                                    |                      |           |        |                  |                   |          |                    |   |                       |
|----------------------------------------------------------------------------------------------------|----------------------------------------------------------------------------------------------------|----------------------|-----------|--------|------------------|-------------------|----------|--------------------|---|-----------------------|
| LANCE     Name     10     Propresente     Interface       Image: Interface     Image: Interface     Image: Interface     Image: Interface       Compared Operating Operating | al inverter Capacity Control of the file of the file o                                                                                                    | Capacity/Power (     | Wp)       | Make   | No. of Modul     | es .              | Ту       | pe of Modules      |   |                       |
| Interview     Interview     Time Plane       Complaining Capacity of PV Modules (MM)     4955       Upload PDE:     Select files       Bitrownick     Bitrownick       resters       5     Ary Ober       1     Strong Inventors                                                                                                    | etes                                                                                                    | 330                  |           | Vialee | 10               | Foyer             | rystanne |                    |   |                       |
| Comulative Capacity of PV Modules (M)     4.555       Uptood FDF:     Select files       Bitoware       nverters       Capacity Forwar (M)     Maka       No. of Inverters       5       Ary Obser       1       Storage Forware (M)                                                                                                    |                                                                                                    |                      |           | 1      |                  | I hin P           | r em     | •                  |   |                       |
| Candemin Grant of PV Models (M) 4392<br>Upped FDF:                                                                                                    | Immetrie Capacity of PV Models XMT 4555<br>pose FDF:<br>eters<br>Capacity Four XMT Kake<br>Capacity Four XMT Kake<br>Capacity Four XMT Kake<br>South<br>South |                      |           |        |                  | Thin P            | Film     |                    |   |                       |
| any other T String Inverter T Single Phase T                                                                                                    | Sous Salar V Single Phase V Inverter Capacity                                                                                                    | Capacity/ Power (kW) | 4         | Mako   | No. of Inverters | Type of Inverters | - 10     | Phase of Inverters |   | Enter PV Module an    |
|                                                                                                    | Souls v Hydrit Inverter v Single Flaate v Inverter Capacity                                                                                                    | 5                    | Any Other | T      | 1                | String Inverter   | •        | Single Phase 🔹 🔻   |   | Enter i v ivioadie di |
| suis Invortor Capac                                                                                                    | Said  Said                                                                                                    |                      | SOLIS     |        |                  |                   |          |                    |   | Invertor Capacity     |
|                                                                                                    | Select T Hybrid Inverter T Single Phase T                                                                                                    |                      | Select    | ٣      |                  | Hybrid Inverter   | •        | Single Phase 🔻     |   |                       |
| Select T Hybrid Inverse T Single Phase T                                                                                                    |                                                                                                    |                      | Select    |        |                  | Hybrid Inverter   | •        | Single Phase 🔻     |   | <b>D</b>              |
| Select T nguro inverse T single mase T                                                                                                    | Details                                                                                                    |                      | ) Select  |        |                  | nyong inverter    |          | ongie mase 🔹 🔻     | k | Details               |

**Step 3:** Once the details as per Step 2 is entered, save and submit the details (even if meter details are not available).

**Step 4:** Now Open "Application Document Download" and download "Joint Inspection Letter" format.

| Application Actions | Download Application Document | <b>V</b> 0. | 5629595     | Modified 8-May-2020 2:48 PM<br>Submitted 23-Oct-2019 4:07 PM | Click on "Join<br>Inspection Letter" to |                     |
|---------------------|-------------------------------|-------------|-------------|--------------------------------------------------------------|-----------------------------------------|---------------------|
| GUJ/P2<br>20/RT/I   | Loint Inspection Letter       | anount      | 0           |                                                              |                                         | Download the format |
| 062030              | Lownload Fesibility Report    | Due Date    | 26-Dec-2019 |                                                              |                                         | Download the format |
| Raj Elec<br>-       | 🛓 Download Summary Sheet      | atus        | Paid        |                                                              |                                         |                     |

--- End of Document---